## Инструкция для настройки безусловной переадресации через web-интерфейс почты udm.ru

1. После входа в ваш почтовый ящик через email.udm.ru переходим в раздел "Управление почтой"

| <mark>≫mark.ru</mark>                                              |                         |                                       |                 | Создать: <u>Письмо Приглашение Задание Контакт Группу. Заметка</u><br><u>Настройки Управление Почтой</u> Друзья <u>Выхо</u> д |
|--------------------------------------------------------------------|-------------------------|---------------------------------------|-----------------|----------------------------------------------------------------------------------------------------|
|                                                                    | CommuniGate Pro привето | твует duty@udm.ru                     |                 | Справк                                                                                                    |
| INBOX <u>Calendar</u> <u>Tasks</u> <u>Contacts</u> <u>Основное</u> |                         |                                       |                 | Папки Файлы Notes                                                                                                    |
| INBOX                                                              |                         | Calendar                              |                 | Tasks                                                                                                    |
| Сообщений                                                          | 2 ( <u>1</u> )          | · · · · · · · · · · · · · · · · · · · |                 |                                                                                                    |
| Голосовых                                                          |                         |                                       |                 |                                                                                                    |
| r                                                                  |                         |                                       |                 |                                                                                                    |
| Папки                                                              |                         |                                       |                 |                                                                                                    |
| использовано 6153 из 300 Мб                                        |                         |                                       |                 |                                                                                                    |
|                                                                    |                         |                                       |                 |                                                                                                    |
| Последний Неудачный Вход                                           |                         |                                       | Предыдущий Вход |                                                                                                    |
| 18:43:18                                                           |                         | Убрать                                | 09:41:05        |                                                                                                    |
|                                                                    |                         |                                       |                 |                                                                                                    |

 Для включения переадресации вам нужно поставить галочку в квадрате возле надписи "Копировать Всю Почту", после этого вписываем почту на которую вы хотите сделать переадресацию в поле ниже.
Для сохранения настроек необходимо нажать кнопку "Модифицировать"

| Dimark.ru                                                  |                                                                   | Создать: <u>Письмо Приглашение Задание Контакт Группу Заметка</u><br>Насторйки Управление Почтой Доузья Выход |
|------------------------------------------------------------|-------------------------------------------------------------------|----------------------------------------------------------------------------------------------------|
|                                                            | Duty Engineer <duty@udm.ru></duty@udm.ru>                         | Справк                                                                                                    |
| NBOX <u>Calendar</u> Tasks <u>Contacts</u> <u>Основное</u> | Day Engineer Bary Baanna                                          | Папки Файлы Notes                                                                                             |
| Управление Почтой: Правила                                 |                                                                   | <u>Правила Удалённый РОР</u>                                                                                  |
|                                                            |                                                                   |                                                                                                    |
|                                                            | Включить Автоответчик                                             |                                                                                                    |
|                                                            | ЦНачало: <u>1 ∨   Яне ∨   2017 ∨</u> ЦКонец; <u>1 ∨   Яне ∨  </u> | 2017 🗸                                                                                                    |
|                                                            | Уевдомить:                                                        |                                                                                                    |
|                                                            | Очистить список Авто-Отвеченных                                   |                                                                                                    |
|                                                            | Восстановить Модифициро                                           | вать                                                                                                    |
|                                                            | 🗹 Копировать Всю Почту                                            |                                                                                                    |
|                                                            | test@mark-itt.ru                                                  |                                                                                                    |
| 🗌 Сохранять Оригинал у себя                                | Не копировать Автоматические                                      | Отправлять от имени Этого Пользователя 🗸                                                                      |
|                                                            | Восстановить                                                      | 8875                                                                                                    |
|                                                            | Управление Спамом                                                 |                                                                                                    |
| Высокая Вероятность:                                       | Средняя Вероятность:                                              | Низкая Вероятность:                                                                                           |
|                                                            | Восстановить Модифициро                                           | вать                                                                                                    |
| Добавить Правило                                           |                                                                   | Удалить Помеченные                                                                                            |
| Приоритет                                                  |                                                                   | Имя                                                                                                    |
|                                                            | Восстановить Модифициро                                           | 8876                                                                                                    |

- 3. Вы можете выбрать от кого будет пересылаться письмо
  - "<u>Отправлять от имени Этого Пользователя</u>" после переадресации в поле отправителя письма будет почта udm.ru.
  - "<u>Отправлять от имени Оригинального Адреса</u>" после переадресации в поле отправителя письма будет изначальная почта, с которой было отправлено письмо на ящик udm.ru.
  - "<u>Отправлять точную Копию</u>" после переадресации придет копия письма, где получателем будет отображаться почта udm.ru

- 4. Также вы можете включить дополнительные параметры.
  - Поставив галочку возле "<u>Сохранять Оригинал у себя</u>" письма перед переадресацией будут сохранятся на почтовом ящике udm.ru.
  - При включении "<u>Не копировать Автоматические</u>" переадресация не будет срабатывать на письма, которые вы получили рассылками. (Обычно такие письма попадают в папку "Спам")

Для сохранения настроек необходимо нажать кнопку "Модифицировать"

| 🖾 Копировать Всю Почту      |                  |                         |  |  |  |  |
|-----------------------------|------------------|-------------------------|--|--|--|--|
|                             | test@mark-itt.ru |                         |  |  |  |  |
|                             |                  |                         |  |  |  |  |
|                             |                  | Отправлять точную Колию |  |  |  |  |
|                             |                  |                         |  |  |  |  |
| Восстановить Модифицировать |                  |                         |  |  |  |  |